**Step 1.** Download the font family folder to your computer. The folder will include varieties of the same font (bold, italic, regular, etc.).

Step 2. Locate the minionfont.zip file in your downloads, which is accessible through the finder window.

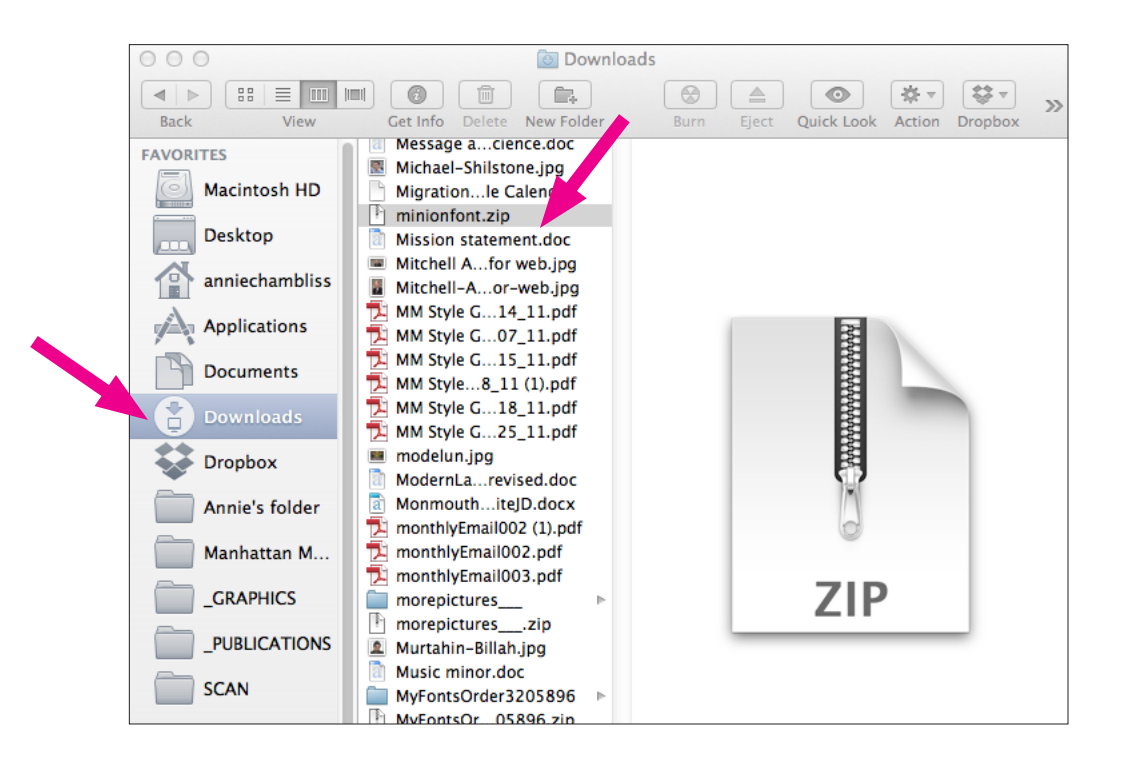

**Step 3.** Double click on the minionfont.zip file to extract the font files. This will create a new folder containing 4 indivdual font files.

| 000                                  | 🚞 minion                                                                                                    | font                                                                                    |
|--------------------------------------|----------------------------------------------------------------------------------------------------|-----------------------------------------------------------------------------------------|
| Back View                            | Get Info Delete New Folder                                                                                                    | Burn Eject Quick Look Action Dropbox                                                    |
| FAVORITES<br>Macintosh HD<br>Desktop | <ul> <li>Message acience.doc</li> <li>Michael-Shilstone.jng</li> <li>Migrationle Calen</li> <li>minionfont</li> <li>minionfont.zip</li> <li>Mission statement.doc</li> </ul> | MinionPro-Bold.otf<br>MinionPro-BoldIt.otf<br>MinionPro-It.otf<br>MinionPro-Regular.otf |
| Applications                         | <ul> <li>Mitchell Afor web.jpg</li> <li>Mitchell-Aor-web.jpg</li> <li>MM Style G14_11.pdf</li> <li>MM Style G07_11.pdf</li> </ul>                                            |                                                                                         |
| Downloads                            | MM Style G15_11.pdf<br>MM Style8_11 (1).pdf<br>MM Style G18_11.pdf                                                                                                    |                                                                                         |
| Dropbox                              | MM Style G25_11.pdf                                                                                                    |                                                                                         |

**Step 4.** Double click on the first font file. You will get a message asking if you want to open this file that was downloaded from the internet click Open.

| "MinionPro-It.otf" is an application downloaded<br>from the Internet. Are you sure you want to open<br>it? |
|----------------------------------------------------------------------------------------------------|
| Google Chrome.app downloaded this file today at 2:39 PM from<br>www.manhattan.edu.                         |
| Show Web Page Cancel Open                                                                                  |

**Step 5.** The font file will open in the Font Book application with a preview window showing the font characters. Click Install Font.

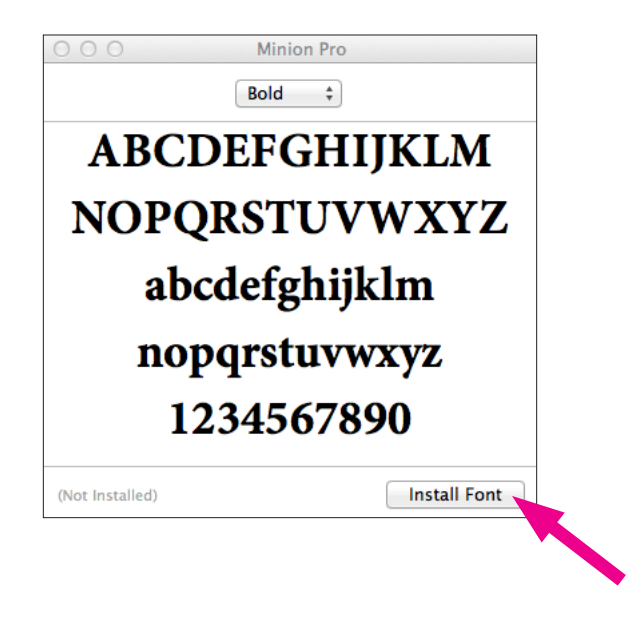

Step 6. Continuing steps 4-5 to install the remaining font files.